## **RENEWING YOUR BADGE**

## Please follow step by step guide to renewing

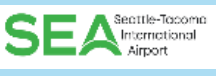

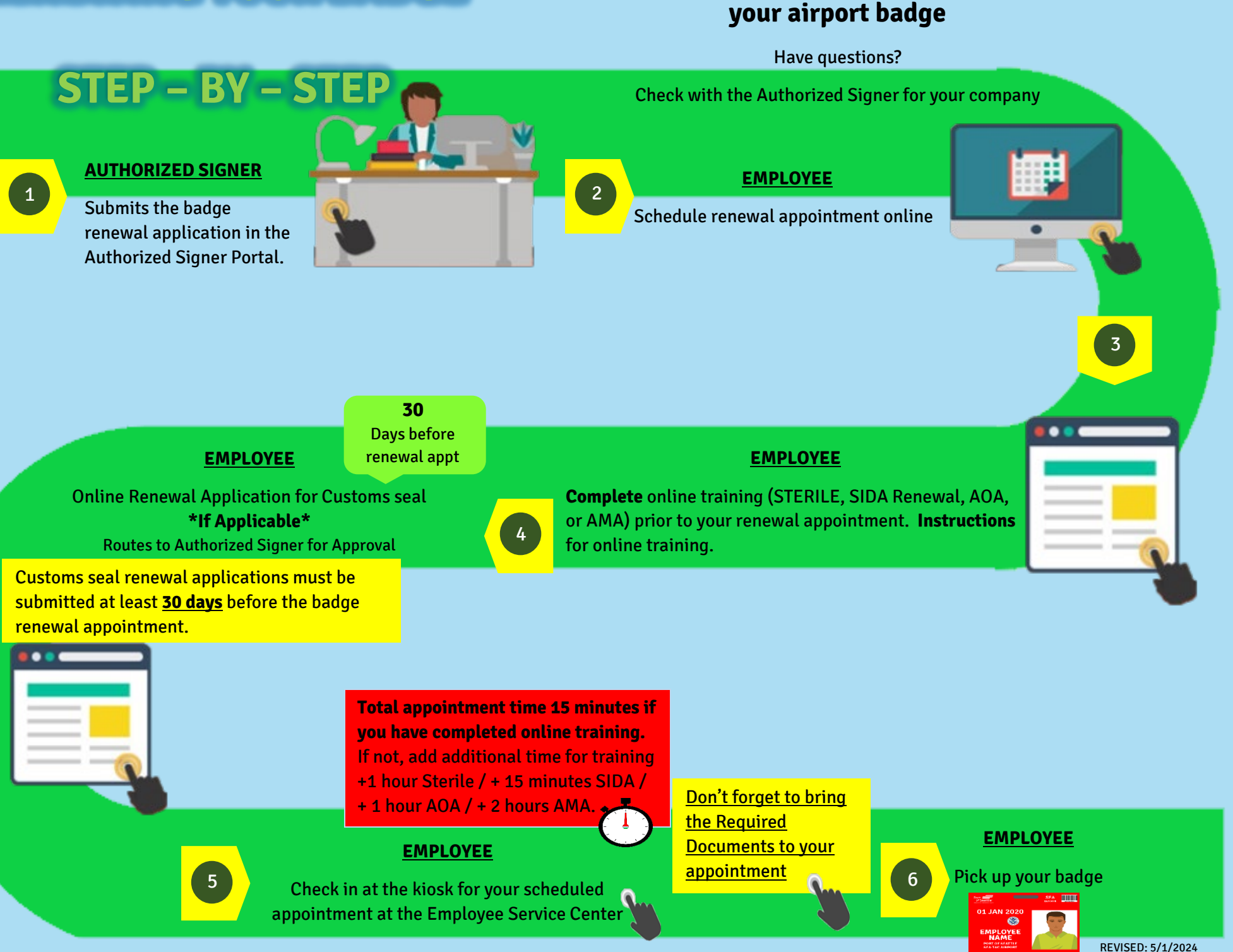